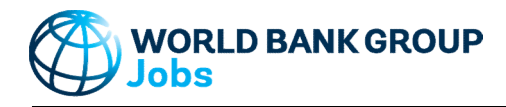

# Version: 19-Jul-2023

## Purpose

The Jobs Indicators Benchmarking tool helps users conduct a Jobs Diagnostics Guided Enquiry by offering comparisons with country groupings and peers. The tool presents key Jobs indicators including employment status, employment types, employment by sector and occupation for men and women, rural and urban, youth and adult workers, and those with more and less education. The tool uses the latest version of Global Jobs Indicators Database (JOIN, V3). The output of the tool presents basic Labor Market indicators, tables, and charts, for use in Jobs Diagnostics.

## Data

Latest version of Global Jobs Indicators Database (JOIN, V3) which reads from nationally representative surveys harmonized by the World Bank from the Global Labor Database, the Global Monitoring Database and the International Income Distribution Database. Source: <u>https://datacatalog.worldbank.org/dataset/global-jobs-indicators-database</u> Accessed: 06-Jun-2023 Note that results presented here may differ from JOIN due to rounding errors when generating the CSV data file accompanying this tool.

| Jobs Diagnostics Guidelines:            | <u>Web Link</u> |
|-----------------------------------------|-----------------|
| Jobs Diagnostics Resource Site:         | <u>Web Link</u> |
| Jobs Diagnostics Guided Enguiry Annex 1 | Web Link        |

## Step-by-Step

Follow the Step-by-Step instructions from sheet to sheet:

| Step 1 | Select Country                                                  |
|--------|-----------------------------------------------------------------|
| Step 2 | Select 2-4 years for Guided Enquirty and Review Data Quality    |
| Step 3 | Select Start and End Years for Growth Analysis and Benchmarking |
| Step 4 | Select Comparison Countries and Years for Benchmarking          |
| Step 5 | Review Tables and Charts                                        |
| Export | Export Results                                                  |
|        |                                                                 |

## **Color coding**

123-ABC Cells filled by the tool and can be modified by the user

All other cells filled by the tool and <u>CANNOT</u> be modified by the user

| 123-ABC | Do not modify | <u>123-ABC</u> | Do not modify |
|---------|---------------|----------------|---------------|
| 123-ABC | Do not modify | 123-ABC        | Do not modify |
| 123-ABC | Do not modify | 123-ABC        | Do not modify |
| 123-ABC | Do not modify | 123-ABC        | Do not modify |
| 123-ABC | Do not modify | 123-ABC        | Do not modify |

## **Password Protection**

To prevent the user from inadvertently overwriting formulas, a password is used protect all sheets. If it becomes necessary to revise the structure of the file, use these buttons: NB! The password is 'GROWTH' and must not be changed as it is included in macros.

All sheets: Unprotect
All sheets: Protect

### **Contact Details**

Jobs Group

jobsccsa@worldbankgroup.org

No errors reported in structural check

The Jobs Indicators Benchmarking tool helps users conduct a Jobs Diagnostics Guided Enquiry by offering comparisons with country groupings and peers. The tool presents key Jobs indicators including employment status, employment types, employment by sector and occupation for men and women, rural and urban, youth and adult workers, and those with more and less education. The tool uses the latest version of Global Jobs Indicators Database (JOIN, V3). The output of the tool presents basic Labor Market indicators, tables, and charts, for use in Jobs Diagnostics.

### **Definitions & Concepts**

Guided Enquiry for Job Diagnostics - Questions General definition of terms Variable Definitions

- Excel File Structure
- Excer File Structure
- Troubleshoot Opening Excel File and Enabling Macros How To Add More Existing Data
- How TO Add More Existing Data

## **Definitions & Concepts**

## Guided Enquiry for Job Diagnostics - Questions

See Guide Enquiry Questions Annex 1: Web Link

Overall Context

- 1.1. How does the country's demography (youthful, aging) affect its jobs challenges?
- 1.2. What share of the population is working age
- 1.3. What share of the working age population is in the labor force and how does this compare with other countries?
- 1.4. What is the employment rate (share of labor force that is employed)?
- 1.5. What share of employment is salaried ("wage employment" in LFS) and how does this compare with other countries?
- 1.6. What is the sectoral composition of employment?
- 1.7. Is the country urbanizing? What is the change in the share of the population in the primary city, other urban areas, and rural?

#### Profile of Jobs

#### Question 1: What is the profile of jobs and work in the economy?

- 1.1.What share of the working age population is employed, unemployed, or inactive?
- 1.2. What share of those employed is in agriculture and non-agricultural employment?
- 1.3.What is the share of those employed in agriculture and non-agricultural employment is self-employed, waged employees, unpaid family workers or employers?
- 1.4. What share of wage employment outside of agriculture is formal or informal?
- 1.5. What share of formal wage employment outside of agriculture is in the public or in the private sector?

#### Labor Supply

#### Question 2: What is the trend in labor supply and how is it related to the country's demography?

2.1. What share of the working age population participates in the labor force and are there important variations in participation over time overall and by population sub-groups? 2.2. What are the trends within the active labor force (employed and unemployed) overall and by population sub-groups?

Footnote: Data and sampling permitting, population sub-groups include age (youth vs adult), gender (men vs women), area (urban vs rural), regional disaggregation, education as well as combinations of the sub-groups, i.e. area and gender or area, gender and age.

## Employment

## Question 3: What are the trends in employment?

- 3.1.What types of employment do workers hold, are their jobs formal, and how is this changing over time, by population sub-groups and sectors?
- Footnote: Different types of employment include self-employment, wage work, employer or unpaid.
- 3.2. Which sectors employ workers and what are the variations over time and by population sub-groups?
- 3.3. Which type of occupations do workers hold and how do they change over time and by population sub-groups?

#### Education

- Question 4: What are the trends in education and how does it affect how people work?
  - 4.1.How has the educational attainment of the working age population changed over time and by population sub-groups?
  - 4.2. At what ages do people leave school to start working and what is the quality of those jobs?

### Earnings

### Question 5: How much do workers earn from work and how do labor market outcomes compare across households?

5.1.What is the wage distribution by sectors, occupations, education, and population sub-groups and how does it change over time?

5.2. How many hours do workers work on average per week and are there changes over time and by sectors, education, formality type of work and population sub-group? What share of workers hold more than one job?

Footnote: Earnings are measured in Real Monthly or Hourly Wages (USD, base 2011) PPP adjusted.

| General definition of | terms |
|-----------------------|-------|
|-----------------------|-------|

| Term            | Definition                                                                                                    |
|-----------------|----------------------------------------------------------------------------------------------------|
| Age dependency  | Following World Development Indicators (WDI) Age dependency ratio is the ratio of dependents, e.g. people younger           |
|                 | than 15 or older than 64, to the working-age population aged 15-64. Note that Dependency ratios capture variations in       |
|                 | the proportions of children, elderly people, and working-age people in the population that imply the dependency burden      |
|                 | that the working-age population bears in relation to children and the elderly. But dependency ratios show only the age      |
|                 | composition of a population, not economic dependency. Some children and elderly people are part of the labor force,         |
|                 | and many working-age people are not.                                                                                        |
| Unemployment    | A person is defined as unemployed if he or she is presently not working but were available for a job in the previous        |
|                 | week and is seeking a job. The formal ILO definition of unemployed includes in addition to availability and seeking a job   |
|                 | the factor to be able to accept a job. This question was asked in a minority of surveys and is, thus, not incorporated in   |
|                 | the present definition. In line with ILO, a person presently not working but waiting to start a new job is considered to be |
|                 | unemployed.                                                                                                    |
| Wage employment | Following ICSE-93 a paid employee includes anyone whose basic remuneration is not directly dependent on the                 |
|                 | revenue of the unit they work for, typically remunerated by wages and salaries but may be paid for piece work or in-        |
|                 | kind. Contrary to ICSE-93 continuous employment not used as additional criteria since data are often absent and due to      |
|                 | country specificity.                                                                                                    |

No errors reported in structural check

| Unpaid              |                             | Following ICSE-93 unpaid workers include family workers and self-employment jobs in a market-oriented establishment. The establishment is operated by a person living in the same household. This person cannot be regarded as a partner at a level comparable to that of the head of the establishment because of their degree of |  |  |
|---------------------|-----------------------------|----------------------------------------------------------------------------------------------------|--|--|
|                     |                             | commitment to the operations of the establishment in terms of working time or other factors.                                                                                                    |  |  |
| Employer            |                             | Following ICSE-93 an employer is a business owner (whether alone or in partnership) with employees on a continuous                                                                                                    |  |  |
|                     |                             | basis. If the only people working in the business are the owner and contributing family workers, the person is not                                                                                                    |  |  |
| <u></u> .           |                             | considered an employer (as has no employees) and is, instead classified as self-employed.                                                                                                    |  |  |
| Self-employment     |                             | Following ICSE-93 own account or self-employment includes jobs where remuneration is directly dependent from the<br>goods and service produced (where home consumption is considered to be part of the profits) and have not engaged                                                                                               |  |  |
|                     |                             | any permanent employees to work for them on a continuous basis during the reference period. Contrary to ICSE-93                                                                                                    |  |  |
| Informal omnlovm    | opt                         | members of producers cooperatives are not a category of their own but regarded as self-employed.                                                                                                    |  |  |
| intornal employm    | ent                         | normal employment is defined as wage employment without social security of a contract. I official employment, of the<br>contract, is defined wate employed worker with either social security or a contract.                                                                                                    |  |  |
| Sectors [reduced    | sectors]                    | The codes for the main job are given here based on the UN International Standard Industrial Classification (revision                                                                                                    |  |  |
| •                   |                             | 3.1). In the case of different classifications (former Soviet Union republics, for example), recoding has been done to best match the ISIC-31 codes. Values in square brackets indicate the composed categories Agriculture, Industry, and                                                                                         |  |  |
|                     |                             | Services. The main categories subsume the following codes:                                                                                                    |  |  |
|                     |                             | Agriculture, Hunting, Fishing (ISIC 01-05) [Agriculture]                                                                                                    |  |  |
|                     |                             | Mining (ISIC 10-14) [Industry]                                                                                                    |  |  |
|                     |                             | Manufacturing (ISIC 15-37) [industry]                                                                                                    |  |  |
|                     |                             | Electricity and Utilities (ISIC 40-41) [industry]                                                                                                    |  |  |
|                     |                             | Construction (ISIC 40) [industry]                                                                                                    |  |  |
|                     |                             | Transportation Storage and Communication //S/C 60.64) [Services]                                                                                                    |  |  |
|                     |                             | Financial Insurance and Real Estate (ISIC 65-74) [Services]                                                                                                    |  |  |
|                     |                             | Services: Public Administration (ISIC 75) [Services]                                                                                                    |  |  |
|                     |                             | Other Services (ISIC 80 -99) and unspecified categories or items [Services]                                                                                                    |  |  |
| Occupation          |                             | Classifies the main job of any individual and is missing otherwise. As most surveys collected detailed information and                                                                                                    |  |  |
|                     |                             | then coded it, and the original data is not in the data bases, no attempt has been made to correct or check the original                                                                                                    |  |  |
|                     |                             | coding. The classification is based on the International Standard Classification of Occupations (ISCO) 88. In the case of                                                                                                    |  |  |
|                     |                             | different classifications re-coding has been done to best match the ISCO-88. Examples:                                                                                                    |  |  |
|                     |                             | Armed forces                                                                                                    |  |  |
|                     |                             | Clerks                                                                                                    |  |  |
|                     |                             | Craft workers                                                                                                    |  |  |
|                     |                             | Elementary occupations                                                                                                    |  |  |
|                     |                             | Machine operators                                                                                                    |  |  |
|                     |                             | Professionals                                                                                                    |  |  |
|                     |                             |                                                                                                    |  |  |
|                     |                             | Service and market sales workers                                                                                                    |  |  |
|                     |                             |                                                                                                    |  |  |
| Underemployment     | ł                           | Underemoloyment is defined as a situation when the hours of work of a person are insufficient in relation to an                                                                                                    |  |  |
|                     | -                           | alternative employment situation in which the person is willing and available to engage and work less than 35 hours per                                                                                                    |  |  |
|                     |                             | week. Due to data restriction it is not always clear if the person wants to engage in additional work, a 35 hours of work                                                                                                    |  |  |
|                     |                             | per week is taken as a criterion.                                                                                                    |  |  |
| Excessive working   | g hours                     | This follows ILO definitions for excessive working hours. Most countries have statutory limits of weekly working hours of                                                                                                    |  |  |
|                     |                             | 48 hours or less, and the hours actually worked per week in most countries are less than the 48-hour standard                                                                                                    |  |  |
|                     |                             | established in ILO conventions. These limits serve to promote higher productivity while safeguarding workers' physical                                                                                                    |  |  |
| Magaa/Earninga      |                             | and mental mealm.                                                                                                    |  |  |
| wayes/Earnings      |                             | Latings are reported to wage workers only. The standard outreports incular earnings, allough an ingules give                                                                                                    |  |  |
|                     |                             | nominal earnings, deflated earnings are reported as well as deflated and PPP adjusted earnings using the consumer                                                                                                    |  |  |
|                     |                             | price index for deflation and the PPP conversion factor, private consumption as reported in the World Development                                                                                                    |  |  |
|                     |                             | Indicators. Earnings are winsorized from the 0 to the 1 and 100 to 99 percentile.                                                                                                    |  |  |
| Education           |                             | The variable is country specific as not all countries require the same number of school years to complete a given level.                                                                                                    |  |  |
|                     |                             | Primary completed implies that one completed the stipulated primary education by undertaking an exam or test, where                                                                                                    |  |  |
|                     |                             | this exists. Otherwise, education refers to having completed the highest grade in this level of education. Post-secondary                                                                                                    |  |  |
|                     |                             | complete refers to teachers colleges, one or two-year programs or technical nature and include university educational<br>layed layers to device the new refers to any higher education after supposed fully completing accounter to any higher educational                                                                         |  |  |
|                     |                             | level. Onversity education even refers to any ingriter education after successing completing secondary rever of<br>education regardless of whether this was completed. This includes university, and graduate studies                                                                                                    |  |  |
|                     |                             | sausan regarando or molaror and nad completed. The moladed aniversity, and graduate studied.                                                                                                    |  |  |
| Variable Definition | IS                          |                                                                                                    |  |  |
| Section             | Variable Name               | Short Definition                                                                                                    |  |  |
| Variables in Data S | Sheet                       |                                                                                                    |  |  |
| Overall             | Country Name                | Name of the respective country.                                                                                                    |  |  |
| Overall             | Year of survey              | Start year of survey.                                                                                                    |  |  |
| Overall             | Sample Description          | Identifies the sample from which the results are drawn.                                                                                                    |  |  |
| Overall             | Country Code                | 3-Letter abbreviation as used in the World Bank. Source: CLASS.XLS                                                                                                    |  |  |
|                     |                             | https://datahelpdesk.worldbank.org/knowledgebase/articles/906519-world-bank-country-and-lending-groups                                                                                                    |  |  |
| Country Group       | Income Decile               | Decile calculated from WDI data of GDP per capita, PPP (constant 2017 international \$)                                                                                                    |  |  |
|                     |                             | https://data.worldbank.org/indicator/ny.gdp.pcap.pp.kd                                                                                                    |  |  |
| Country Group       | Income Level Over Time      | Historical country classification by income in XLS format as defined by the World Bank. Source: OGHIST.XLS                                                                                                    |  |  |
|                     |                             | Puts the country in one of the four World Bank income level classifications: High income, upper middle income, lower                                                                                                    |  |  |
|                     |                             | middle income, and low income.                                                                                                    |  |  |
|                     |                             | https://datanelpdesk.worldbank.org/knowledgebase/articles/906519-world-bank-country-and-lending-groups                                                                                                    |  |  |
| Country Group       | Income Level Code Over Time | Abbreviations of the Informe level classification.                                                                                                    |  |  |
|                     | 1                           | Inttps://gataneipgesk.worldbank.org/knowledgebase/articles/906519-world-bank-country-and-lending-groups                                                                                                    |  |  |

No errors reported in structural check

| Country Group                                 | Region                          | Regions as used in the World Bank. Source: CLASS.XLS                                                                                                    |
|-----------------------------------------------|---------------------------------|----------------------------------------------------------------------------------------------------|
|                                               |                                 | https://datahelpdesk.worldbank.org/knowledgebase/articles/906519-world-bank-country-and-lending-groups                                                                                                    |
| Country Group                                 | Region Code                     | 3-Letter abbreviation as used in the World Bank. Source: CLASS.XLS                                                                                                    |
|                                               |                                 | https://datahelpdesk.worldbank.org/knowledgebase/articles/906519-world-bank-country-and-lending-groups                                                                                                    |
| Country Group                                 | Lending Category                | Lending categories as used in the World Bank. Source: CLASS.XLS                                                                                                    |
|                                               |                                 | https://datahelpdesk.worldbank.org/knowledgebase/articles/906519-world-bank-country-and-lending-groups                                                                                                    |
| Country Group Fragility and Conflict Affected |                                 | Country classifications as used in the World Bank. Source: CLASS.XLS                                                                                                    |
|                                               | (FCS)                           | https://datahelpdesk.worldbank.org/knowledgebase/articles/906519-world-bank-country-and-lending-groups                                                                                                    |
| Country Group Demography Dividend             |                                 | Country classifications as used in the World Bank. Source: CLASS.XLS                                                                                                    |
| Deserves Dish                                 |                                 | https://datahelpdesk.worldbank.org/knowledgebase/articles/906519-world-bank-country-and-lending-groups                                                                                                    |
| Country Group Resource Rich                   |                                 | Country classifications as used in the world Bank. Source data line from:                                                                                                    |
| Filtoro                                       | Gondor                          | https://tcdata3ou.worldbank.org/indicators/7bc42510/indicator=2815/&VIZ=choropietrawyears=2017                                                                                                    |
| Filters                                       | Gender                          | male shows us results for the male population and remark shows the results for the remark population, some recorded as "Linknown" and are by default excluded from tables. Selections can be made in Pixot tables to include "Linknown" |
|                                               |                                 |                                                                                                    |
| liters                                        | Area                            | Location where the individual is living, rural or urban. Some recorded as "Unknown" and are by default excluded from                                                                                                    |
|                                               |                                 | tables. Selections can be made in Pivot tables to include "Unknown".                                                                                                    |
| liters                                        | Age group                       | Five different age groups are provided:                                                                                                    |
| Category                                      | 1. Children, aged 0-14          | Individuals younger than 15 years.                                                                                                    |
| Category                                      | 2. Youth, aged 15-24            | Individuals older than 15 years and younger than 24 years. Part of Working Age Population 15-64.                                                                                                    |
| Category                                      | 3. Adult, aged 25-64            | Individuals older than 25 years and younger than 64 years. Part of Working Age Population 15-64.                                                                                                    |
| Category                                      | 4. Elderly, aged 65+            | Individuals 65 years and older.                                                                                                    |
| Category                                      | 5. Unknown                      | Individual with no age provided. By default these are excluded from tables. Selections can be made in Pivot tables                                                                                                    |
|                                               |                                 | to include "5. Unknown".                                                                                                    |
| liters                                        | Labor Force composition         | Indicates those that are: Employed, Unemployed, or Not in Labor Force (LF)                                                                                                    |
| liters                                        | Employment status               | Indicates those that are: Paid employee, Self-employed, Non-paid employee, or Employer                                                                                                    |
| liters                                        | Sector broad                    | Indicates those that are employed in: Agriculture, Industry, or Services and other                                                                                                    |
| liters                                        | Sector detailed                 | Indicates those that are employed in one of the 10 Sectors [ISIC reduced sectors] listed above.                                                                                                    |
| liters                                        | Occupation detailed             | Indicates those that are employed in one of the 10 Occupations [ISIO] listed above.                                                                                                    |
| liters                                        | Education Low High              | Low educated shows the results for those with primary education or less and high educated shows the results for                                                                                                    |
|                                               | Education land                  | everyone who obtained a higher education.                                                                                                    |
| liters                                        | Education level                 | I he data uses four levels of education                                                                                                    |
| Category                                      | No education                    | individuals that have no education                                                                                                    |
| Category                                      | Primary education               | individuals that have passed primary education levels but no nigner education levels                                                                                                    |
| Category                                      | Secondary education             | individuals that have passed secondary education levels but no nigher education levels                                                                                                    |
| Category                                      | Post-secondary education:       | Individuals that have passed post-secondary education levels but no higher education levels                                                                                                    |
| liters                                        | Private vs Public Sector        | Coded for whether people are employed in private or public sector                                                                                                    |
| Inters                                        | informality status              | Presents the mormality status as defined above. Missing cells are either due to missing information or if the individual                                                                                                    |
| Population                                    | Population                      | Not in employment.                                                                                                    |
| Population                                    | Population (unknown gondor)     | Weighted sum of the population for the individual with the indicated characteristics.                                                                                                    |
| opulation                                     | Population (unknown area)       | Total number of inhabitants in the country where gender is unknown (urban ve rural)                                                                                                    |
| Population                                    | Population (unknown area)       | Total number of inhabitants in the country where area is unknown (undarive runa)                                                                                                    |
| Population                                    | Children (<15)                  | Number of children and 0-14 years                                                                                                    |
| Population                                    | Old Age (65+)                   | Number of elderly and 65 years                                                                                                    |
| Norking Age                                   | Working age (15-64)             | Weinhed sum of the working age population for individual with the indicated characteristics aged 25-64                                                                                                    |
| abor Force                                    | Employed                        | Weighted sum of the working age population for individual with the indicated statestics, aged 15-64                                                                                                    |
| abor Force                                    |                                 | Weighted sum of the uperployed population of manual with the indicated characteristics, aged 15-64                                                                                                    |
|                                               | Sum of age                      | Sum of age (to calculate average using next variable)                                                                                                    |
| lae                                           | Sum of age Resp                 | Sum of number of respondents used for age calculation                                                                                                    |
| ducation                                      | Years of education              | Sum of years of education (to calculate average using next variable)                                                                                                    |
| ducation                                      | Years of education Resp         | Sum of number of respondents used for education years calculation                                                                                                    |
| Vage Earnings                                 | Month Wage USD 2011 ppp adi     | Sum of Real Monthly Wages (USD, base 2011), ppp adjusted (to calculate average using next variable)                                                                                                    |
| Vage Earnings                                 | Month Wage USD 2011 ppp adi     | Sum of number of respondents used for monthly wage calculation, age 15-64                                                                                                    |
| J                                             | Resp                            | . , , , , , , , , , , , , , , , , , , ,                                                                                                    |
| Vage Earnings                                 | Hour Wage USD 2011 ppp adj      | Sum of Real Hourly Wages (USD, base 2011), ppp adjusted (to calculate average using next variable)                                                                                                    |
| Vage Earnings                                 | Hour Wage USD 2011 ppp adj      | Sum of number of repondents used for hourly wage calculation, age 15-64                                                                                                    |
| -                                             | Resp                            |                                                                                                    |
| Vorking Hours                                 | Underemp less 35 hr per week    | Number of people experiencing underemployment, <35 hours per week                                                                                                    |
| Vorking Hours                                 | Excessive work above 48 hr per  | Number of people experiencing excessive working hours,>48 hours per week                                                                                                    |
|                                               | wk                              |                                                                                                    |
| Vorking Hours                                 | Hours of work in last week      | Sum of Hours of work in last week (to calculate average using next variable)                                                                                                    |
| Vorking Hours                                 | Hours of work in last week Resp | Sum of number of respondents used for working hours calculation, age 15-64                                                                                                    |
|                                               |                                 |                                                                                                    |
| ariables in Calcu                             | lated in Pivot Tables           |                                                                                                    |
| opulation                                     | Dependants (D <15 65+)          | ="Children (<15)"+'Old Age (65+)"                                                                                                    |
| Vorking Age                                   | Dependency Ratio (D/WAP)        | ="Dependants (D <15 65+)//Working age (15-64)")                                                                                                    |
| Vorking Age                                   | Working Age Participation Ratio | ="Working age (15-64)"/Population                                                                                                    |
| • · · · · · · · ·                             | (WAP/P)                         |                                                                                                    |
| working Age                                   | Youth Dependency Ratio          | = Unilaren (<15)//Working age (15-64)                                                                                                    |
|                                               |                                 |                                                                                                    |
|                                               |                                 | - Old Age (00+)/ Working age (10-04)                                                                                                    |
| abor Force                                    | Labor Force (15.64)             |                                                                                                    |
| abor Force                                    | Outside Labor Earco (OLE 15     |                                                                                                    |
|                                               | 64)                             |                                                                                                    |
|                                               | 104)                            | I                                                                                                    |

No errors reported in structural check

| Labor Force                                                                                                    | Labor Force Participation Ratio<br>(E+U/WAP) | ='Labor Force (15-64)'/'Working age (15-64)'                      |
|----------------------------------------------------------------------------------------------------|----------------------------------------------|-------------------------------------------------------------------|
| Labor Force                                                                                                    | Employment to Population Ratio (E/P)         | =Employed/Population                                              |
| Labor Force                                                                                                    | Employment to WAP Ratio<br>(E/WAP)           | =Employed/'Working age (15-64)'                                   |
| Labor Force                                                                                                    | Employment Rate (E/E+U)                      | =Employed/'Labor Force (15-64)'                                   |
| Labor Force                                                                                                    | Unemployment Rate (U/E+U)                    | =Unemployed/'Labor Force (15-64)'                                 |
| Age                                                                                                    | Average Age                                  | ='Sum of age'/'Sum of age Resp'                                   |
| Education                                                                                                    | Average Years of Education                   | ='Years of education'/'Years of education Resp'                   |
| Wage Earnings                                                                                                    | Average Real Wages Monthly (USD, base 2011)  | ='Month Wage USD 2011 ppp adj'/'Month Wage USD 2011 ppp adj Resp' |
| Wage Earnings                                                                                                    | Average Real Wages Hourly (USD, base 2011)   | ='Hour Wage USD 2011 ppp adj/'Hour Wage USD 2011 ppp adj Resp'    |
| Working Hours                                                                                                    | Average Working Hours                        | ='Hours of work in last week'/'Hours of work in last week Resp'   |
| Working Hours                                                                                                    | Underemployment Rate (<35<br>hr/week of E)   | ='Underemp less 35 hr per week'/Employed                          |
| Working Hours         Overemployment Rate (>48         ='Excessive work above 48 hr per wk'/Employed           hr/week of E) |                                              | ='Excessive work above 48 hr per wk'/Employed                     |

## Excel File Structure

This Excel file includes the following sheets, and the arrows illustrate the main flow of data between them. Data are loaded by a macro from separate CSV file.

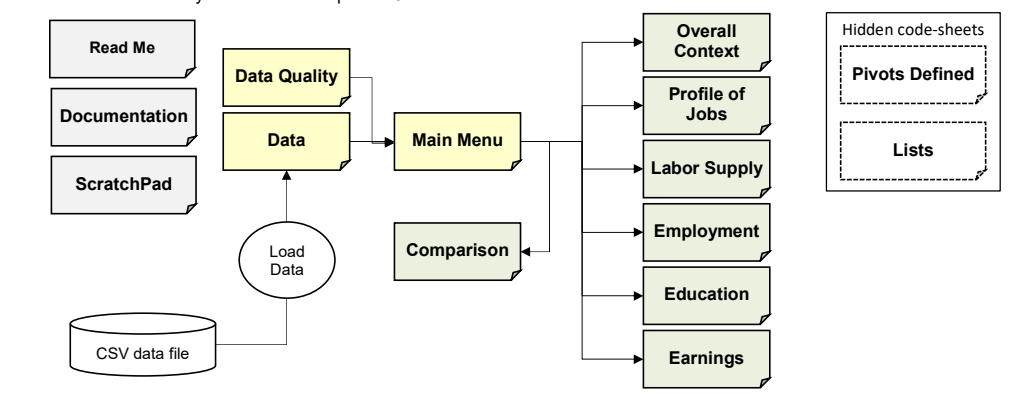

## **Troubleshoot Opening Excel File and Enabling Macros**

1. Make sure all three files are unpacked from the ZIP file into the same physical folder on your computer. Do not use virtual or synced folders because it can interfere with macros. 🔄 🔜 🗢 🛛 C:\Users\k oads\UOIN\_Benchmarking\_Tool 
 Files must be in same folder on you computer (not on a virtual or sync drive)
 Image: Computer (not on a virtual or sync drive)
 Image: Computer (not on a virtual or sync drive)
 Image: Computer (not on a virtual or sync drive)

 Image: Computer (not on a virtual or sync drive)
 Image: Computer (not on a virtual or sync drive)
 Image: Computer (not on a virtual or sync)
 Image: Computer (not on a virtual or sync)

 Image: Computer (not on a virtual or sync)
 Image: Computer (not on a virtual or sync)
 Image: Computer (not on a virtual or sync)
 Image: Computer (not on a virtual or sync)

 Image: Computer (not on a virtual or sync)
 Image: Computer (not on a virtual or sync)
 Image: Computer (not on a virtual or sync)
 Image: Computer (not on a virtual or sync)

 Image: Computer (not on a virtual or sync)
 Image: Computer (not on a virtual or sync)
 Image: Computer (not on a virtual or sync)
 Image: Computer (not on a virtual or sync)

 Image: Computer (not on a virtual or sync)
 Image: Computer (not on a virtual or sync)
 Image: Computer (not on a virtual or sync)

 Image: Computer (not on a virtual or sync)
 Image: Computer (not on a virtual or sync)
 Image: Computer (not on a virtual or sync)

 Image: Computer (not on a virtual or sync)
 Image: Computer (not on a virtual or sync)
 Image: Computer (not on a virtual or sync)

 Image: Computer (not on a virtual or sync)
 Image: Computer (not on a virtual or sync)
 Image: Computer (not on a virtual or sync)

 Image: Computer (not on a virtual or Home P \* n to Qu \* 
 \* 
 This PC > Downloatshiptine@enchmarking\_Tool 4 Date modified Type Name Size # Quick access JOIN\_Benchmarking\_Data.csv JOIN\_Benchmarking\_ToolxIsb Schema.ini 
 24/08/2021 9:28 PM
 Microsoft Excel Comma Separated Values File
 1,211,883 KB

 24/08/2021 10:41 PM
 Microsoft Excel Binary Worksheet
 2,581 KB

 24/08/2021 10:18 PM
 Configuration settings
 1 KB
 Creative Cloud Files 2.581 KB SF Dropbox OneDrive This PC Network 2. Click to Enable Editing AutoSave 💽 🗑 🖓 - 🖓 - 🕞 🐻 Enable Editing ed View 🔹 🔎 Hild Rygnestad view Developer Help Acrobat File Home Insert Page Layout Formulas Data Kev PROTECTED VIEW Be careful—email attachments can contain viruses. Unless you need to edit, it's safer to stay in Protected View. Enable Edit • : × ✓ & A9 World Bank Group - Jobs Group Jobs Diagnostics WORLD BANK GROUP 3. Click to Enable Macros AutoSave 🐨 🗒 ウーマー 🌡 🗟 屈 🍷 🛛 Enable Macros 🛛 - Eccel 🖉 Hild Rygn estad 📧 File Home Insert Page Layout Formulas Data Review View Developer Help Acrobat 🖻 Share 🖵 Comm SECURITY WARNING Macros have been disabled. Enable Content  $\bullet$  ] : [ imes  $\bullet$  ]  $f_{\mathbf{x}}$  ] A9 World Bank Group - Jobs Group Jobs Diagnostics WORLD BANK GROUP 4. If the above does not work, you may be receiving "BLOCKED CONTENT" message.

BLOCKED CONTENT Macros in this document have been disabled by your enterprise administrator for secu

# World Bank Group - Jobs Group Jobs Indicators Benchmarking tool

## Documentation

No errors reported in structural check

| For a<br>the s<br>the L<br>Final | For an individual file, such as a file downloaded from an internet location or an email attachment the user has saved to their local device,<br>the simplest way to unblock macros is to remove "Mark of the Web". To remove, right-click on the file, choose Properties, and then select<br>the Unblock checkbox on the General tab.<br>Finally, return to points 2 and 3 above. |                                                                                                    |                                                                                                    |
|----------------------------------|----------------------------------------------------------------------------------------------------|----------------------------------------------------------------------------------------------------|----------------------------------------------------------------------------------------------------|
|                                  | I_Benchmarking_Tool.xlsb F                                                                                                    | Properties                                                                                                    | ×                                                                                                    |
| General                          | Backup Security Details                                                                                                    | Previous Versions                                                                                                    |                                                                                                    |
| X                                | JOIN_Benchmarking                                                                                                    | _Tool.xlsb                                                                                                    |                                                                                                    |
| Туре с                           | f file: Microsoft Excel Binar                                                                                                    | y Worksheet (.xlsb)                                                                                                    |                                                                                                    |
| Opens                            | with: 🔀 Excel                                                                                                    | Change                                                                                                    |                                                                                                    |
| Locatio                          | on: C:\Users\hild\Downle                                                                                                    | oads                                                                                                    |                                                                                                    |
| Size:                            | 17.6 MB (18,465,478                                                                                                    | bytes)                                                                                                    |                                                                                                    |
| Size or                          | disk: 17.6 MB (18,468,864                                                                                                    | bytes)                                                                                                    |                                                                                                    |
| Create                           | d: 7-lun-23 11:29:02 P                                                                                                    | M                                                                                                    |                                                                                                    |
| Modifie                          | d: 7-Jun-23. 11:29:02 P                                                                                                    | M                                                                                                    |                                                                                                    |
| Acces                            | sed: 7-Jun-23. 11:29:43 P                                                                                                    | м                                                                                                    |                                                                                                    |
|                                  |                                                                                                    |                                                                                                    |                                                                                                    |
| Attribut                         | es: 🗌 Read-only 🔲 H                                                                                                    | Hidden Advanced                                                                                                    |                                                                                                    |
| Securi                           | y: This file came from ar<br>computer and might b<br>help protect this comp                                                                                                    | nother Inblock<br>blocked to Unblock<br>buter.                                                                                                    |                                                                                                    |
|                                  | ОК                                                                                                    | Cancel Apply                                                                                                    |                                                                                                    |
| Great co<br>General<br>Data Qu   | are must be taken<br>le CSV file<br>nality sheet                                                                                                    | when adding more<br>After creating<br>for all included<br>want to add nor<br>region simply<br>to update the<br>Make sure the<br>Keep JOIN_B<br>Copy in value<br>referenced in<br>TRUE Make sure tha<br>Make sure tha<br>Make sure tha<br>Add New Sur<br>If more sur<br>* On 'Data<br>* Click to 'C<br>* Repeat for<br>* Sort the I<br>row 136<br>Delete Surve<br>* If a surve | <pre>existing data to this Excel file. Here are some steps to follow:<br/>he datasets for JOIN, run the STATA do-file called "JOIN_Pivot_csv". This automatically creates the Pivot csv file<br/>datasets by region. At the end of the do-file, all regional files are appended to a global file. In case you only<br/>we surveys, you can simply append those to the global file. Instead of preparing the data in a Pivot structure per<br/>add the survey as a source and then append the results to the global file. Please check whether it is necessary<br/>necome deciles etc. that are stored in extra datasets.<br/>re are no special characters in any of the country names such as Cote d'loivre should be Cote divoire.<br/>enchmarking_Data.csv and Schema.ini files in the same folder as current tool file.</pre> |
| Update                           | Data Sheet                                                                                                    | Use "Load da                                                                                                    | a" button from Main Menu sheet.                                                                                                    |
| Docume                           | entation                                                                                                    | Check for erro                                                                                                    | rs, such as due to change in indicator names.                                                                                                    |
| Read M                           | e                                                                                                    | Update the da                                                                                                    | te in cell J8 on the Read Me sheet.                                                                                                    |
|                                  |                                                                                                    | Update the da                                                                                                    | te in cell J21 on the Read Me sheet.                                                                                                    |